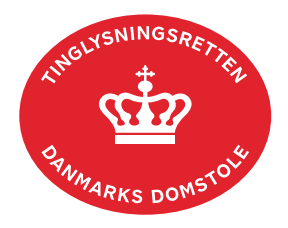

## Digitaliser Pantebrev Andel og fast ejendom

Vejledningen indeholder hjælp til **udvalgte** trin i anmeldelsen, og den indeholder alene de oplysninger, der er nødvendige for at komme gennem den pågældende arbejdsopgave **sammen med** den tekst, der fremgår af skærmbillederne.

Dokumenttypen "Digitaliser Pantebrev ..." anvendes til at konvertere et papirbaseret pantebrev til et digitalt pantebrev.

Denne dokumenttype kan kun anmeldes af autoriserede anmeldere.

Dokumentets dato og løbenr. skal benyttes i anmeldelsen. Dato og løbenr. kan findes i tingbogseller andelsboligbogsattesten.

<u>Se evt. vejledningen "Forespørg fast ejendom (tingbogsattest og udskrifter)" (pdf)</u> <u>Se evt. vejledningen "Forespørg Andelsboligbogen (andelsboligbogsattest)" (pdf)</u>

| Fase                       | Forklaring                                                                                      | Tast                   |
|----------------------------|-------------------------------------------------------------------------------------------------|------------------------|
| Start anmeldelse           | Gå ind på <u>tinglysning.dk</u> og vælg "Tinglysning mv.".<br>Log ind og vælg "Ny anmeldelse".  | Tinglysning mv.        |
| Anmelder                   | Kontaktinformationer og sagsnummer er<br>hensigtsmæssige, men e-mailadresse er<br>obligatorisk. | Næste                  |
| Find<br>tinglysningsobjekt | Under fanen "Påtegn dokument" indtastes dato og<br>løbenr.                                      | Påtegn dokument<br>Søg |
|                            | Når det ønskede dokument fremgår under "Valgte dokumenter" afsluttes med "Næste".               | Næste                  |
| Vælg<br>dokumenttype       | I feltet "Dokumenttype" vælges "Digitaliser<br>Pantebrev …".                                    | Dokumenttype           |
|                            |                                                                                                 | Næste                  |

| Fase                        | Forklaring                                                                                                    | Tast                                             |
|-----------------------------|----------------------------------------------------------------------------------------------------|--------------------------------------------------|
| Tilføj evt. ny<br>kreditor  | Trin 3: Her kan angives oplysninger om ny kreditor med cpr-nr./cvr-nr.                                                                                                    |                                                  |
|                             | OBS: Hvis der ikke sker kreditorskifte, skal dette trin ikke udfyldes.                                                                                                    |                                                  |
|                             | Hvis anmelder er kreditor vælges "Kreditor er den samme som anmelder".                                                                                                    | Kreditor er den samme som anmelder               |
|                             | Afslut med "Tilføj kreditor".                                                                                                    | (T)ilføj kreditor                                |
| Vælg evt.<br>fuldmagtshaver | Trin 4: Indtast oplysninger om evt. indtrædende fuldmagtshaver.                                                                                                    |                                                  |
|                             | Angiv fuldmagtens omfang, vælg fuldmagtsgiver og tilføj fuldmagten.                                                                                                    | Angiv fuldmagtens<br>omfang<br>(T)ilføj fuldmagt |
|                             | Fuldmagtshaver fremgår nu af listen.                                                                                                    |                                                  |
| Angiv andre roller          | <b>Trin 7:</b> Rollen "Anmoder" er obligatorisk og skal derfor altid tilføjes listen.                                                                                                    | Andre Roller                                     |
|                             | Hvis obligatoriske roller ikke fremgår af listen, skal<br>den/disse tilføjes. Disse roller er markeret med (*) i<br>drop-down menuen.                                                                                           |                                                  |
|                             | Her kan desuden angives yderligere roller, som er nødvendige for anmeldelsen.                                                                                                    |                                                  |
|                             | <ul> <li>Roller må kun angives med:</li> <li>cpr-nr. og for- og efternavn eller</li> <li>cvr-nr. eller</li> <li>navn og adresse (kun for roller uden cpr-nr./cvr-nr.).</li> </ul>                                               |                                                  |
|                             | Afslut med "Tilføj".                                                                                                    | (T)ilføj                                         |
|                             | OBS: Hvis der i anmeldelsen sker tilføjelse af roller<br>(nye eller eksisterende), <b>skal</b> samtlige roller i<br>pantebrevet fremgå af listen på trinnet "Andre roller".<br>Roller, der ikke er tilføjet, slettes af pantet. |                                                  |

| Fase                         | Forklaring                                                                                                    | Tast              |
|------------------------------|----------------------------------------------------------------------------------------------------|-------------------|
| Vælg underskrifts-<br>metode | <b>Trin 8:</b> Roller med obligatorisk underskrift fremgår af den øverste liste.                                                                                                    |                   |
|                              | Når der vælges "Anmelderordning", skal der<br>udfyldes flere oplysninger.                                                                                                    |                   |
|                              | Roller med valgfri underskrift fremgår af den<br>nederste liste. Der kan markeres for<br>underskriftsmetode for roller angivet i denne liste,<br>men ofte vil det ikke være nødvendigt. Indholdet i<br>den pågældende anmeldelse afgør, om der skal<br>underskrives. |                   |
|                              | Markeres der i "Anmelderordning", <b>skal</b> der<br>underskrives, uanset hvilken liste rollen fremgår af.                                                                                                    |                   |
|                              | Efter valg af underskriftsmetode for alle roller, der<br>skal underskrive, skal anmeldelsen sendes til<br>underskriftsmappen, hvor anmeldelsen kan<br>gennemses, inden den underskrives og anmeldes.                                                                 | Til (u)nderskrift |
|                              | <u>Se evt. vejledningen "Underskriv og anmeld" (pdf).</u>                                                                                                    |                   |
|                              | OBS: Ved prøvetinglysning – husk at gemme kladde<br>først.                                                                                                    |                   |